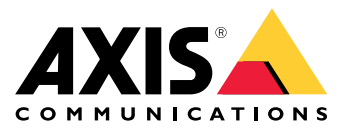

사용자 설명서

**AXIS Optimizer Body Worn Extension** 

### **AXIS Optimizer Body Worn Extension**

AXIS Optimizer Body Worn Extension은 Axis 신체 착용 시스템과 Milestone XProtect® 간의 연결을 가능하게 하는 애플리케이션입니다. Axis 신체 착용 시스템에서 전송되는 데이터에는 비디오, 오디오, 검색 가능한 위치, 카테고리 및 메모가 포함됩니다.

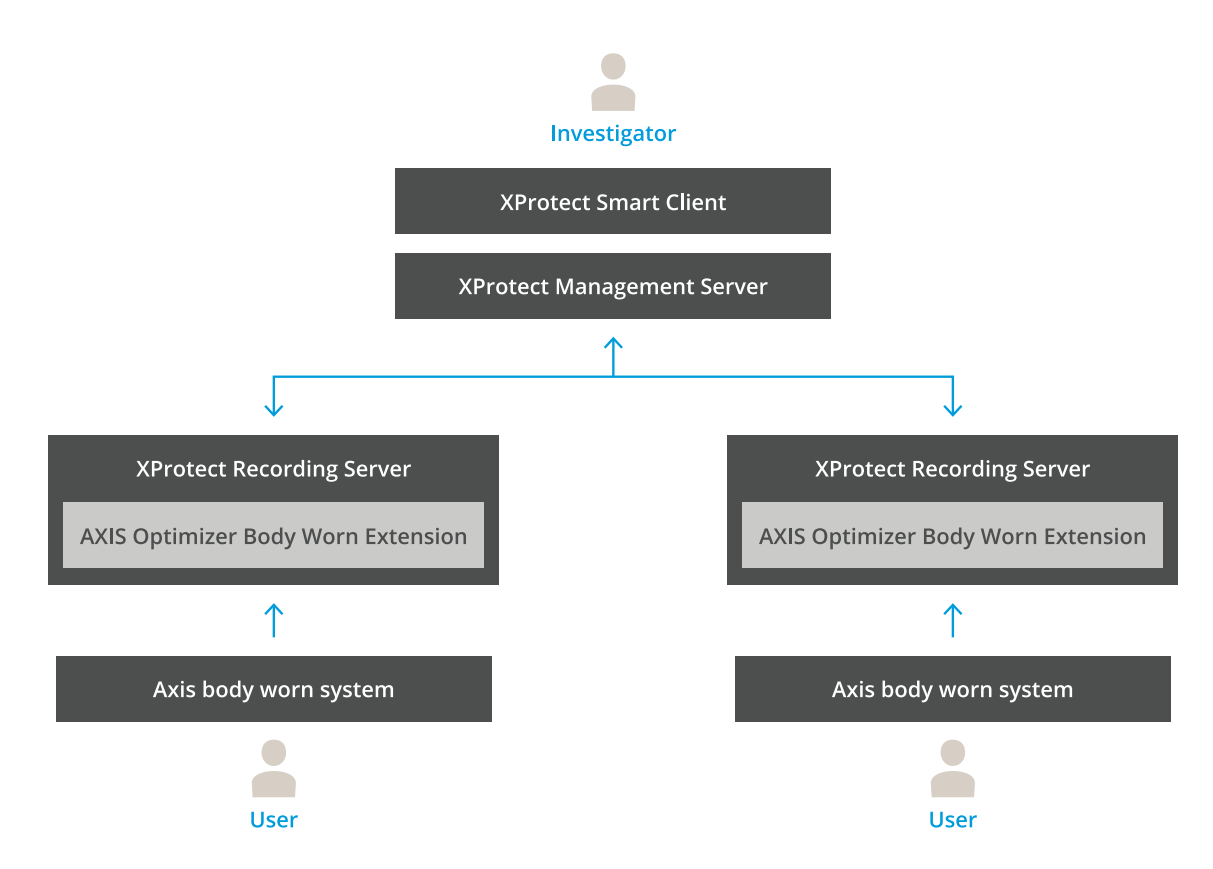

## 작동 방식

Axis 신체 착용 솔루션은 하나 이상의 Axis 신체 착용 카메라, Axis 도킹 스테이션, Axis 시스템 컨트롤러 및 콘 텐츠 대상(이 경우 Milestone XProtect<sup>®</sup>)으로 구성됩니다. 이 솔루션에는 AXIS Body Worn Live Self-hosted Server 장치도 포함할 수 있습니다. AXIS Body Worn Manager는 신체 착용 시스템을 구성하고 관리하는 웹 애플리케이션입니다.

Axis 신체 착용 시스템에서 새 사용자를 추가하면 해당 사용자에 대응하는 새로운 하드웨어가 XProtect®에 생성 됩니다. 신체 착용 시스템의 각 사용자는 XProtect®에서 하나의 라이센스를 사용합니다.

Axis 신체 착용 카메라를 도킹 스테이션에 배치하면 녹화 전송이 자동으로 시작됩니다. XProtect® Smart Client에서 녹화물을 보려면 시간이 걸릴 수 있습니다. AXIS Body Worn Manager에서 파일 전송 상태를 모 니터링할 수 있습니다.

각 녹음의 시작 부분에는 북마크가 있습니다. XProtect ®에 표시된 북마크에는 다음 정보가 포함되어 있습니다.

- 카메라 이름
- 활성화 방법(예: 버튼을 사용하거나 낙상 감지로 녹화를 시작한 경우)
- 모든 위치 데이터

#### **AXIS Optimizer Body Worn Extension**

• 카테고리의 주석 및 AXIS Body Worn Assistant에서 생성된 메모

### 시스템 모드

AXIS Optimizer Body Worn Extension을 사용하면 Milestone XProtect<sup>®</sup>와의 연결을 설정할 때 두 가지 시 스템 모드 중에서 선택할 수 있습니다.

#### 사용자 중심 시스템 모드(권장)

- Milestone XProtect의 각 하드웨어 장치는 신체 착용 사용자를 나타냅니다.
- 신체 착용 시스템의 사용자 한 명은 XProtect 라이센스 한 개를 사용합니다.
- 사용자 수준에서 권한을 제어합니다.
- 사용자를 기준으로 녹화를 검색합니다.
- Milestone XProtect의 구조에 영향을 주지 않고 신체 착용 시스템에서 신체 착용 카메라를 추가, 제 거 또는 교체하십시오.
- 신체 착용 사용자를 교체하면 Milestone XProtect에서 새 하드웨어 장치가 됩니다.

#### 장치 중심 시스템 모드

- Milestone XProtect의 각 하드웨어 장치는 신체 착용 카메라를 나타냅니다.
- 신체 착용 시스템의 카메라 한 대는 XProtect 라이센스 한 개를 사용합니다.
- 카메라 수준에서 권한을 제어합니다.
- 메타데이터 또는 책갈피에서 녹음과 관련된 사용자 정보를 찾습니다.
- Milestone XProtect의 구조에 영향을 주지 않고 신체 착용 사용자를 추가하거나 제거합니다.
- 신체 착용 카메라를 교체하면 Milestone XProtect에서 새 하드웨어 장치가 됩니다.

#### 비고

시스템을 마이그레이션하는 경우 현재 사용 중인 것과 동일한 시스템 모드를 선택합니다.

### 시스템 요구 사항

- Milestone XProtect® 2020 R1 Corporate 또는 최신 버전
- Milestone XProtect<sup>®</sup> 2020 R1 Professional+ 또는 최신 버전
- Milestone XProtect<sup>®</sup> 2020 R1 Expert 또는 최신 버전
- Siemens Siveillance® 2020 R1 Video Pro
- Siemens Siveillance® 2020 R1 Video Advanced
- Siemens Siveillance® 2020 R1 Video Core Plus
- 최소 10GB의 디스크 여유 공간이 필요합니다.

#### 중요 사항

항상 최신 XProtect 핫픽스 및 누적 패치 설치 프로그램을 사용하십시오.

### 시작하기

### 시작하기

- 1. AXIS Optimizer Body Worn Extension 설치.
- 2. *연결 설정*.
- 3. Axis 신체 착용 시스템에 연결.

### AXIS Optimizer Body Worn Extension 설치

- 1. Milestone XProtect<sup>®</sup> Recording Server에서 AxisOptimizerBodyWornExtensionSetup.exe를 실행합니다.
- 2. 설정 마법사의 지침을 따릅니다.

#### 비고

- 포트 55771에 들어오는 트래픽을 허용하기 위해 설치 중 녹화 서버에 방화벽 룰이 추가되었습니다.
- 설치 중에 XProtect Recording Service가 재시작됩니다.

# 연결 설정

- 1. 작업 표시줄에 있는 애플리케이션 아이콘 🌇 을 마우스 오른쪽 버튼으로 클릭합니다.
- 2. Open connection setup(연결 설정 열기)을 선택합니다.
- 시스템 모드를 선택합니다. 자세한 내용은 시스템 모드 페이지 3를 참조하십시오. 나중에 시스템 모 드를 변경하려면 전체 시스템을 재설정해야 합니다.
- 4. Milestone XProtect<sup>®</sup> Management Server의 주소를 입력합니다.
- 5. Milestone XProtect<sup>®</sup> 관리자 계정 자격 증명을 입력합니다.

#### 비고

Axis 신체 착용 시스템과의 연결을 설정할 때는 별도의 XProtect<sup>®</sup> 관리자 계정을 사용할 것을 권장합니다.

- 6. Login(로그인)을 클릭합니다.
- 컴퓨터에 설치된 Certificate(인증서)를 선택합니다. 또는 Create a self-signed certificate(자체 서 명 인증서 생성)를 클릭하여 인증서를 생성한 다음 선택합니다.

#### 비고

- Axis 신체 착용 시스템과의 통신 보안을 위해 서버 인증서를 설정해야 합니다. 선택한 인증서는 녹화 서버 를 식별하는 DNS 이름 또는 IP 주소를 포함하여 SAN(Subject Alternate Name) 필드를 포함해야 합니다.
- Windows Server 2012 R2를 사용하는 경우 인증서를 수동으로 생성해야 합니다.

#### 8. Create connection file(연결 파일 생성)을 클릭합니다.

#### 중요 사항

- 연결 파일에는 Milestone XProtect<sup>®</sup> 시스템에 데이터를 푸시할 수 있는 정보가 포함되어 있습니다. 연 결 파일을 안전한 위치에 저장할 것을 권장합니다. 또는 Axis 신체 착용 시스템과 Milestone XProtect<sup>®</sup> 간의 연결을 설정한 후 연결 파일을 영구적으로 삭제하십시오.
- Axis 신체 착용 시스템과 Milestone XProtect<sup>®</sup> 간의 안정적인 연결 유지를 위해 Milestone XProtect<sup>®</sup> Recording Server에 DNS 이름을 사용할 것을 권장합니다.

# 시작하기

# Axis 신체 착용 시스템에 연결

비고

Axis 신체 착용 시스템에 최신 펌웨어를 사용하고 있는지 확인하십시오.

- 1. 웹 브라우저를 사용하여 Axis 신체 착용 시스템에 액세스합니다.
- 2. 설정 마법사의 지침을 따릅니다.
- Content destination(콘텐츠 목적지) 단계에서 AXIS Optimizer Body Worn Extension이 생성한 연결 파일을 업로드합니다.

Axis 신체 착용 시스템 설정 및 사용에 대한 추가 도움말을 보려면 Axis 신체 착용 솔루션 도움말 센터로 이 동하십시오.

### 시스템 구성

시스템 구성

## 보존 기간

#### Milestone XProtect®에서 보존 시간 변경

녹화물 손실이 없도록 하기 위해 XProtect<sup>®</sup>의 보존 시간을 더 높은 값으로 변경할 것을 권장합니다.

기본 보존 시간인 7일을 사용하면 신체 착용 카메라에서 XProtect®로 업로드될 때 7일이 지난 모든 녹화 물은 영구적으로 삭제됩니다.

#### 카테고리로 유지 시간 제어

AXIS Body Worn Assistant(분류 및 주석 기록을 위한 모바일 애플리케이션)에서 비디오에 대한 범주를 추가할 수 있습니다. AXIS Optimizer Body Worn Extension에서 카테고리에 대한 머무름 시간을 지정할 수 있습니다. 그러면 Milestone XProtect ® Smart Client의 카테고리에 대한 <sup>Evidence Lock(증거 잠금)</sup>이 생성됩니다.

카테고리에 대한 보존 시간을 설정하려면:

- 1. 작업 표시줄에 있는 애플리케이션 아이콘 뷑 을 마우스 오른쪽 버튼으로 클릭합니다.
- 2. Settings(설정)을 선택하십시오.
- 3. 기존 카테고리에 대해 Retention time(보존 시간(일))을 입력하거나
- +를 클릭하여 새 카테고리를 추가하고 드롭 다운에서 카테고리를 선택한 다음 추가된 카테고리의 Retention time(보존 시간 (일))을 입력합니다.

비고

- 보존 시간은 녹화가 생성 된 후 자동으로 삭제 될 때까지의 시간입니다.
- AXIS Optimizer Body Worn Extension에 설정된 머무름 시간은 최소한의 머무름 시간을 보장합 니다. XProtect ®의 녹화 서버 또는 장치에 대한 스토리지 구성에서 더 높은 값으로 설정하면 더 길어질 수 있습니다.
- Retention time (days)(보존 시간(일))을 <default(기본값)>로 설정하면 Evidence Lock(증거 잠금) 이 생성되지 않습니다.
- 보존 시간 설정은 XProtect<sup>®</sup> Corporate and Siveillance <sup>®</sup> Video Pro에서만 지원되는 증거 잠금 지원 이 필요합니다. 다른 제품에서는 이 설정을 사용할 수 없습니다.

### AXIS Body Worn Live Self-hosted에 연결하기

#### 시작하기 전

AXIS Body Worn Live Self-hosted를 설정하고 *Get started(시작하기)*의 지침에 따라 신체 착용 시스템에 연결합니다.

- 1. 작업 표시줄에 있는 애플리케이션 아이콘 🌇 을 마우스 오른쪽 버튼으로 클릭합니다.
- 2. Open connection setup(연결 설정 열기)을 선택합니다.
- 3. AXIS Body Worn Live Self-hosted Server에서 Live Self-hosted Server 장치의 주소, 사용자 이름 및 패스워드를 입력합니다.
- 4. Connect(연결)를 클릭합니다.

### 시스템 구성

#### 라이브 스트림 녹화

라이브 스트림을 녹화하면 카메라가 도킹되어 녹화물이 업로드될 때까지 기다릴 필요 없이 즉시 녹화물에 접근 할 수 있습니다. 라이브 스트림을 항상 녹화하도록 룰을 설정하는 것이 좋습니다.

#### 라이브 스트림이 시작될 때 이벤트 트리거하기

Live Stream Started(라이브 스트림 시작됨)를 사전 정의된 이벤트로 사용하여 룰 또는 알람 정의를 생 성하려면 다음을 수행합니다.

- 1. Management Client에서 Site Navigation(사이트 탐색) > Recording Servers(녹화 서버)로 이동 한 후 카메라를 선택합니다.
- 2. Events(이벤트) 탭으로 이동합니다.
- 3. 추가를 클릭합니다.
- 4. Live Stream Started(라이브 스트림 시작됨)를 선택합니다.
- 5. OK(확인)를 클릭합니다.

비고

불을 만들려고 할 때 Live Stream Started(라이브 스트림 시작됨)가 표시되지 않으면, Milestone XProtect®에서 해당 하드웨어에 대해 Updated hardware(하드웨어 업데이트) 작업을 수행할 수 있습니다.

### 손상된 녹음을 자동으로 오프로드

카메라에 문제가 발생하여 녹화물의 타임스탬프가 손상된 경우, 해당 파일을 Milestone XProtect®로 전송하기 어려울 수 있습니다. 이러한 녹화물을 자동으로 녹화 서버의 특정 폴더로 이동하도록 시스템을 설정할 수 있습 니다. 파일이 폴더로 오프로드될 때마다 VMS에 경보가 표시됩니다.

손상된 녹음의 자동 오프로드를 설정하려면:

- 1. 작업 표시줄에 있는 애플리케이션 아이콘 🌇 을 마우스 오른쪽 버튼으로 클릭합니다.
- 2. Settings(설정)을 선택하십시오.
- 3. Corrupt recordings(손상된 녹음)에서 Automatically offload corrupt recordings(손상된 녹음을 자 동으로 오프로드)를 켭니다.
- 4. 파일을 저장할 위치를 선택합니다.
- 5. 파일을 저장할 일수를 선택합니다.

### 유지관리

유지관리

### 시스템에서 사용자 제거

1. AXIS Body Worn Manager에서 사용자를 제거합니다.

비고

XProtect에서 사용자 장치가 비활성화되고 채널 라이센스가 해제됩니다. 사용자가 더 이상 녹화물을 볼 수는 없지만 녹화물은 그대로 유지됩니다. 액세스하려면 장치를 활성화하십시오.

2. 사용자가 만든 녹화물이 더 이상 필요하지 않으면 XProtect®에서 장치를 삭제합니다.

중요 사항

XProtect®에서 활성화된 장치를 절대 직접 제거하지 마십시오. 항상 먼저 AXIS Body Worn Manager에 서 제거해야 합니다.

### 자체 서명 인증서 새로 생성

자체 서명 인증서를 새로 생성하려면:

- 1. 작업 표시줄에 있는 애플리케이션 아이콘 🌇 을 마우스 오른쪽 버튼으로 클릭합니다.
- 2. Open connection setup(연결 설정 열기)을 선택합니다.
- 3. 현재 인증서에서 ★을 클릭하여 인증서 바인딩을 재설정합니다.
- 4. Remove current self-signed certificate(현재 자체 서명 인증서 제거)를 클릭합니다.
- 5. Create a new self-signed certificate(자체 서명 인증서 새로 생성)를 클릭합니다.
- 6. 새 인증서를 선택합니다.

### 새 서버로 마이그레이션

- 1. 신체 착용 시스템에서 사용자를 내보내고, Export users(사용자 내보내기) 항목을 참조하십시오.
- 2. 이전 서버와 동일한 시스템 모드를 사용하여 새 Milestone XProtect 녹화 서버에 AXIS Optimizer Body Worn Extension을 설치하려면, 자세한 내용은 *시스템 모드 페이지 3* 항목을 참조하십시오.
- 3. 이전 Milestone 녹화 서버에서 새 Milestone 녹화 서버로 카메라 하드웨어 개체를 이동합니다.
- 4. 새 Milestone XProtect 녹화 서버에서 새 연결 파일을 만들고, 연결 설정 페이지 4 항목을 참조하십시오.
- 5. AXIS Body Worn Manager에서 신체 착용 시스템에 연결 파일을 업로드합니다.

문제 해결

# 문제 해결

작업 표시줄 아이콘이 빨간색으로 바뀌면 문제가 있음을 나타내는 것입니다. 작업 표시줄 아이콘을 마우 스 오른쪽 버튼으로 클릭하고 Show error information(오류 정보 표시)를 선택하면 문제에 대한 세부 사 항을 볼 수 있습니다.

| 문제                          | 증상                                                                                                    | 가능한 원인과 해결책                                                                                                    |
|-----------------------------|----------------------------------------------------------------------------------------------------|----------------------------------------------------------------------------------------------------|
| Axis 시스템 컨트롤러에 연결<br>할 수 없음 | Axis 시스템 컨트롤러의 웹 인터<br>페이스에 "Connection failed(연<br>결 실패)" 메시지가 표시됨                                                                                                    | <ul> <li>작업 표시줄 아이콘을 확인하여<br/>AXIS Optimizer Body Worn Extension<br/>실행되고 있는지 확인하십시오.</li> <li>Axis 시스템 컨트롤러에서 PC에<br/>액세스할 수 있고 포트 55771에<br/>트래픽을 차단하는 방화벽이 없<br/>는지 확인하십시오.</li> </ul>                                                                                                    |
| 녹화물 전송 오류                   | <ul> <li>Milestone XProtect<br/>의 알람 메시지<br/>"Recording transfer<br/>error(녹화 전송 오<br/>류)"가 표시됨</li> <li>작업 표시줄 아이콘<br/>에 문제가 있음이 표<br/>시됩니다.</li> <li>Smart Client에서 녹<br/>화물 또는 북마크를<br/>찾을 수 없음</li> </ul> | <ul> <li>간혹 녹화물이 전송되는 데 시<br/>간이 걸릴 수 있습니다. 알람이<br/>없으면 기다리십시오.</li> <li>XProtect Management Client 여<br/>십시오. <ul> <li>XProtect Recording<br/>Server가 실행되고 있는<br/>지 확인하십시오.</li> <li>Axis 신체 착용 장치가<br/>작동하고 활성화되어 있<br/>는지 확인하십시오.</li> <li>Axis 신체 착용 장치에<br/>유효한 라이센스가 있는<br/>지 확인하십시오.</li> </ul> </li> </ul>      |
| 녹화물이 완전하지 않음                | Smart Client에서 녹화물의 일<br>부가 누락되었습니다.                                                                                                    | 녹화물은 대량으로 전송되며 반드시 시간<br>순서대로 전송되지는 않습니다. 녹화물의<br>시작 부분에 전송의 마지막 단계로 북마크<br>가 생성됩니다. 북마크가 없으면 전송이<br>아직 완료되지 않았을 가능성이 높습니다.<br>전송이 완료될 때까지 기다리십시오.                                                                                                    |
| 녹화물이 없음                     | Smart Client에서 북마크를 볼<br>수 있지만 녹화물이 없습니다.                                                                                                    | <ul> <li>XProtect Recording Server에 대한 녹화 및 보관 구성을 확인하십시오. 전송된 녹화물이 보존시간보다 오래된 경우 전송 시바로 삭제됩니다.</li> <li>AXIS Optimizer Body Worn Extension의 설정에서 다른 카테고리에 설정된 머무름 시간을 확인하십시오.</li> <li>XProtect Recording Server가 사용하는 스토리지의 여유 공간을 확인하십시오. 디스크의 남은 공간이 5GB 미만이면 자동보관이 시작되어 보존 시간/크기에 관계없이 녹화물이 손실될 수 있습니다.</li> </ul> |

# 문제 해결

| 문제                                            | 승상                                                                                                | 가능한 원인과 해결책                                                                                                    |
|-----------------------------------------------|---------------------------------------------------------------------------------------------------|----------------------------------------------------------------------------------------------------|
| Milestone XProtect®에 위치 데<br>이터에 대한 검색 결과가 없음 | 버전 1.0에 추가된 사용자는 위<br>치 데이터를 검색할 수 없습<br>니다.                                                      | 버전 1.1 이상으로 업그레이드하고 신체<br>착용 시스템에 새 사용자를 생성하십시오.                                                                                                    |
|                                               | 신체 착용 시스템에서 위치 데<br>이터가 활성화되어 있지 않기<br>때문에 Milestone XProtect®의<br>북마크 설명에 GPS 좌표가 표<br>시되지 않습니다. | 위치 데이터 활성화 및 사용 방법에 대한<br>정보는 <i>신체 착용 솔루션 사용자 설명서</i> 를<br>참조하십시오.                                                                                                    |
| 신체 착용 시스템과 Milestone<br>XProtect® 간의 연결이 끊김   | Milestone XProtect® 녹화 서버<br>에서 IP 주소가 변경되었습니다.                                                   | <ol> <li>Optimizer Body Worn Extension<br/>에서 새 Windows 인증서를 수<br/>동으로 생성하고 선택합니다(<i>자 체 서명 인증서 새로 생성 페이 지 8</i> 참조).</li> <li>AXIS Optimizer Body Worn<br/>Extension에서 새 연결 파일을<br/>생성합니다(연결 설정 페이지<br/>4 참조).</li> <li>AXIS Body Worn Manager에서<br/>새 연결 파일을 업로드합니다.</li> </ol>                                                                                                    |
| 손상된 녹화가 감지되었습니다.                              | Milestone XProtect의 오류<br>메시지 "Corrupt recording<br>detected(손상된 녹화 감지)" 표<br>시됨                  | 손상된 녹화를 녹음 서버의 별도 폴더에 자<br>동으로 오프로드하도록 시스템을 설정합니<br>다. 자세한 내용은 <i>손상된 녹음을 자동으로</i><br>오프로드 페이지 7 항목을 참조하십시오.                                                                                                    |
| 원본 라이브 녹화 누락                                  |                                                                                                   | 카메라 도킹 후 녹화물이 Milestone에 업<br>로드되면 원본 실시간 녹화는 Smart Client<br>에서 더 이상 표시되지 않습니다. 원본 라<br>이브 녹화를 확인하거나 내보내려면(단,<br>Milestone XProtect® 2023 R2 이상에서만<br>가능) 다음을 수행합니다.1. Management Client에서 Site<br>Navigation(사이트 탐색) ><br>Recording Servers(녹화 서버)로<br>이동한 후 카메라를 선택합니다.2. Streams(스트림) 탭으로 이동합<br>니다.3. Use edge recordings(엣지 녹화<br>사용)를 선택 취소합니다.4. 변경 사항이 적용되도록 Smart<br>Client를 재시작합니다.5. 실시간 녹화가 더 이상 필요하지<br>않으면 Use edge recordings(엣<br>지 녹화 사용)를 다시 선택합<br>니다. |

비고

문제를 해결한 후 시스템이 녹화물을 전송하고 작업 표시줄 아이콘이 녹색으로 바뀌는 데 시간이 걸릴 수 있습니다. 전송 속도를 높이려면 시스템 컨트롤러를 재시작하십시오.

# 도움이 더 필요하십니까?

도움이 더 필요하십니까?

# 지원 센터 문의

추가 도움이 필요하면 axis.com/support로 이동하십시오.

빠른 솔루션을 찾는 데 도움이 되도록 로그를 제공해 주십시오. 로그를 얻으려면 다음을 수행합니다.

- 1. 작업 표시줄에 있는 애플리케이션 아이콘 🆺 을 마우스 오른쪽 버튼으로 클릭합니다.
- 2. Save logs(로그 저장)를 선택합니다.

사용자 설명서 AXIS Optimizer Body Worn Extension © Axis Communications AB, 2020 - 2025 Ver. M8.5 날짜: 2월 2025 부품 번호. T10149228